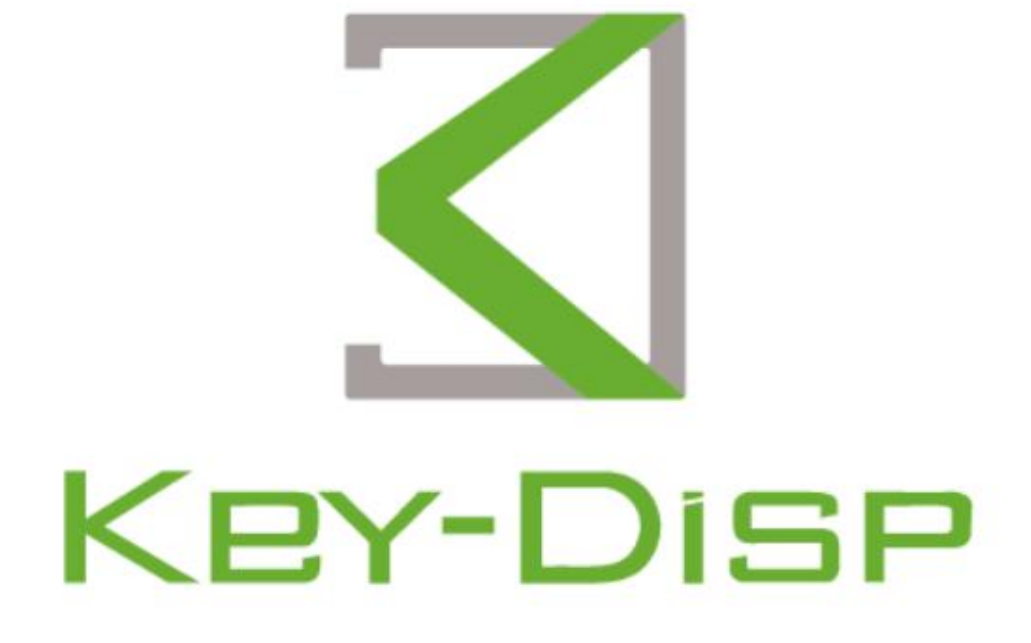

# eBike Display

User Manual

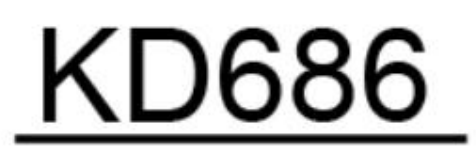

# Nom et modèle du produit

Écran couleur intelligent pour vélo électrique ; Modèle : KD686 (UART)

# Spécification

• Écran couleur IPS de 2,0 pouces

Alimentation 36V/48V/52V

- Courant de fonctionnement nominal du compteur : 22 mA
- Courant de fuite à l'arrêt : < 1 uA
- Température de fonctionnement : -10~60°C
- Température de stockage : -20 à 70°C

# **Dimensions extérieures**

Dessin physique et dessin coté de l'affichage (unité : mm)

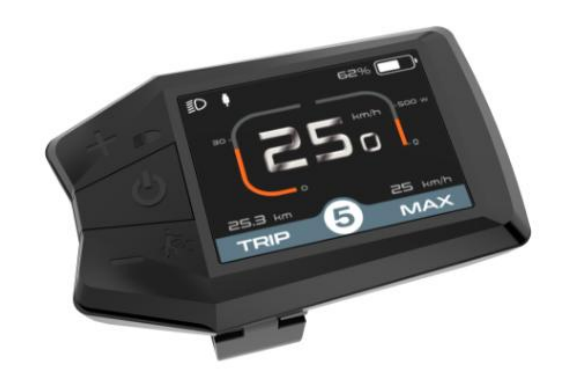

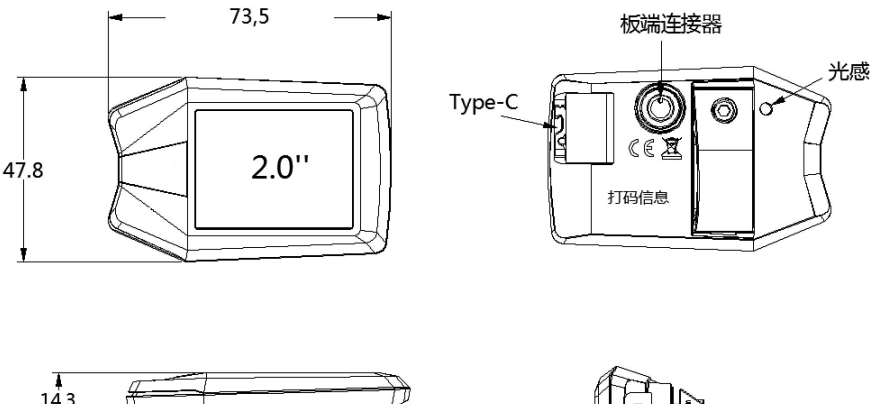

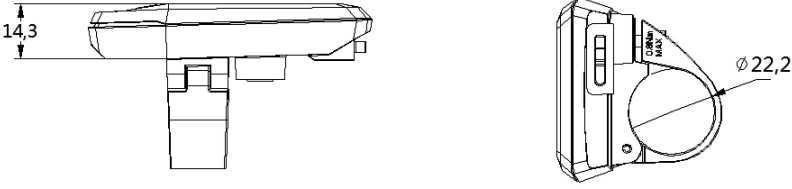

Les jauges du modèle KD686 offrent une variété de fonctionnalités pour répondre à vos besoins de conduite, notamment :

- Indication de puissance intelligente : pourcentage de tension/puissance en temps réel
- Affichage intelligent : kilométrage unique TRIP, kilométrage total ODO, temps réel

vitesse SPEED, vitesse maximale MAX, vitesse moyenne AVG, temps de conduite Temps

- Affichage de la puissance de sortie du moteur
- Réglage et affichage assistés des vitesses
- Contrôle du rétroéclairage et affichage des phares
- aide à la marche
- Affichage du code d'erreur.
- Fonction de chargement de type C
- Fonction photosensible
- Réglages de paramètres multiples (par exemple, effacement d'un kilométrage unique, rétroéclairage,

système métrique/impérial, réglage de la puissance, réglage de la vitesse, réglage de la limite de vitesse du diamètre de la roue,

réglage du mot de passe de mise sous tension, etc.)

- Restaurer les paramètres d'usine par défaut
- Affichage du code d'erreur
- Fonction Bluetooth (en option)

#### zone d'affichage

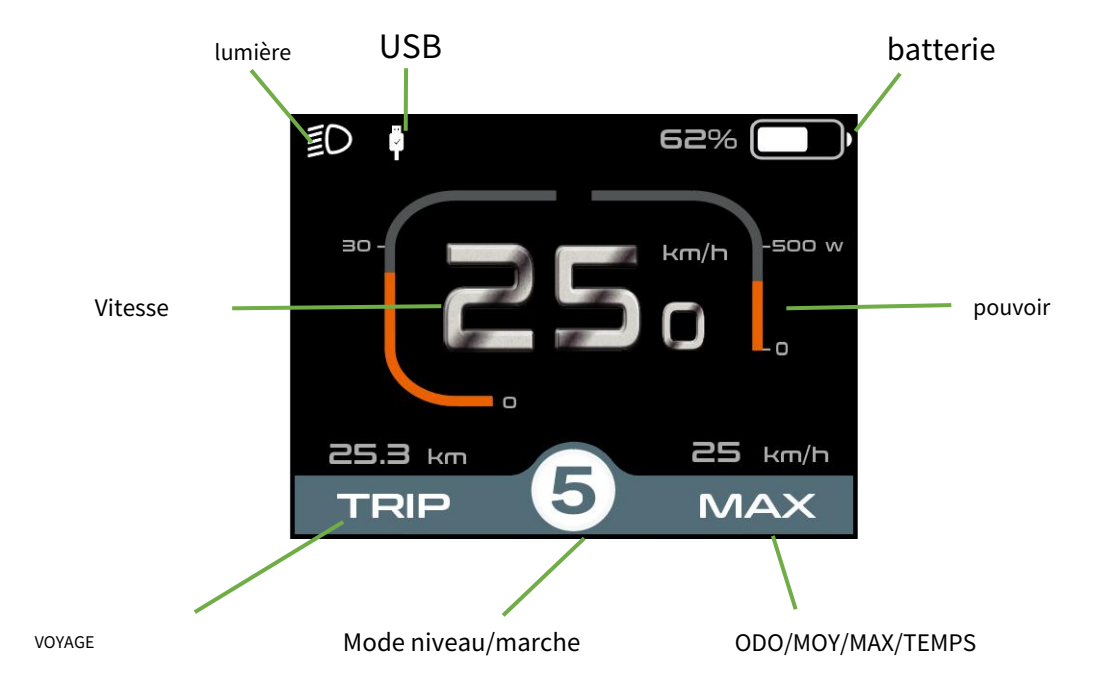

# Définition du bouton

L'écran du KD686 comporte trois boutons : ON/OFF, UP/HEADLIGHT et DOWN/BUZZER ; dans les instructions suivantes, ON/OFF est remplacé par les mots «**MARCHE/ARRÊT**", UP/ HEADLIGHT est remplacé par le mot "**EN HAUT**", et DOWN/BOOSTER est remplacé par le mot "DOWN". Le mot "**VERS LE BAS**" est utilisé à la place de "**ON/OFF" pour ON/OFF, "UP" pour** UP/PHARE, et "**VERS LE BAS**" pour DOWN/WALK BOOST.

# Fonctionnement général

# 🔶 Marche/arrêt

Après avoir appuyé longuement sur le bouton d'alimentation, le compteur commence à fonctionner et fournit la puissance de travail au contrôleur. À l'état allumé, appuyez longuement sur le bouton d'alimentation pour couper l'alimentation du véhicule électrique. À l'état éteint, le compteur n'utilise plus l'énergie de la batterie et le courant de fuite du compteur est inférieur à 1 uA.

Le compteur s'éteindra automatiquement si le véhicule électrique n'est pas utilisé pendant plus de 5 minutes.

#### Interface d'affichage

Une fois le compteur allumé, il affiche par défaut la vitesse en temps réel, le kilométrage unique, le kilométrage total, la puissance, la charge et le rapport.

Appuyez brièvement sur "**MARCHE/ARRÊT**Le bouton " peut basculer entre le kilométrage unique, le kilométrage total ODO (km), la vitesse maximale MAX (km/h), la vitesse moyenne AVG (km/h) et le temps (min).

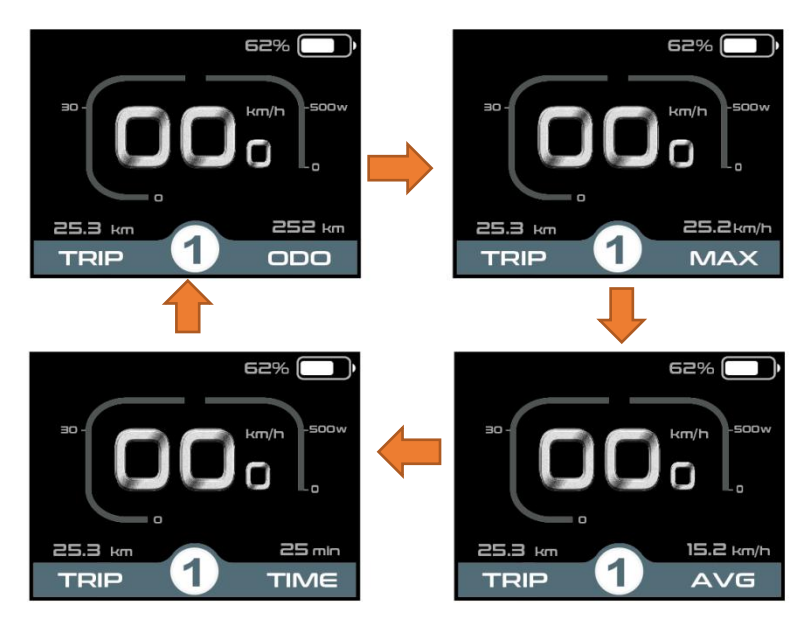

Commutation de l'interface d'affichage

#### Mode marche

Appuyez et maintenez**le "DOWN"**bouton, après 2 secondes, le véhicule électrique entre dans l'état de conduite assistée électriquement. Le véhicule électrique se déplace à une vitesse constante

# vitesse ne dépassant pas 6 km/h. En même temps, l'écran affiche «

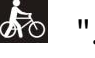

Libérer**le "DOWN"**En appuyant sur ce bouton, le véhicule électrique arrêtera immédiatement la production d'énergie et reviendra à l'état avant l'activation du mode marche.

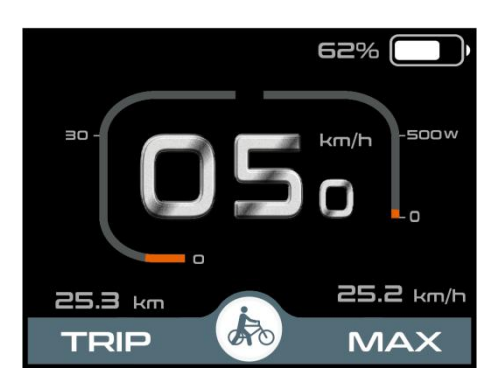

Mode marche

# Fonction photosensible et rétroéclairage marche/arrêt manuel

L'écran dispose d'une fonction photosensible, qui peut détecter la luminosité et l'obscurité de la lumière extérieure et allumer/éteindre automatiquement les phares. Lorsque la lumière extérieure n'est pas suffisante ou lors de la conduite de nuit, le rétroéclairage de l'écransera atténué, et en même temps avertir le contrôleur d'allumer les phares ; lorsque la lumière extérieure est suffisante, le rétroéclairage de l'écransera éclairé, et en même temps avertir le contrôleur d'éteindre les phares.

Appuyez et maintenez enfoncé le**EN HAUT**Appuyez manuellement sur le bouton pendant plus de 2 secondes, l'écran exécute la fonction marche/arrêt des phares et la fonction de détection de lumière est désactivée en même temps.

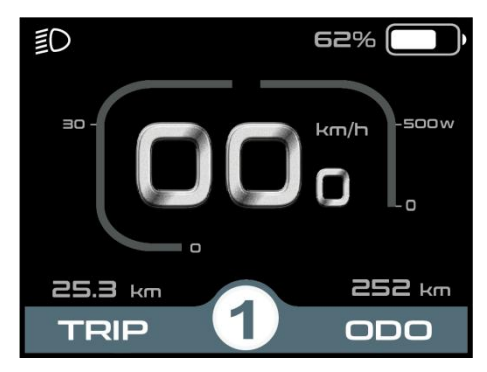

Activer l'interface d'affichage rétroéclairée

#### sélection du niveau d'assistance

Appui court**le "UP"**ou**"VERS LE BAS**"Bouton pour changer les niveaux d'assistance et modifier la puissance de sortie du moteur. La plage de puissance de sortie par défaut du compteur est de 0 à 5, 0 correspond à la puissance d'arrêt, 1 à la puissance la plus faible et 5 à la puissance la plus élevée.

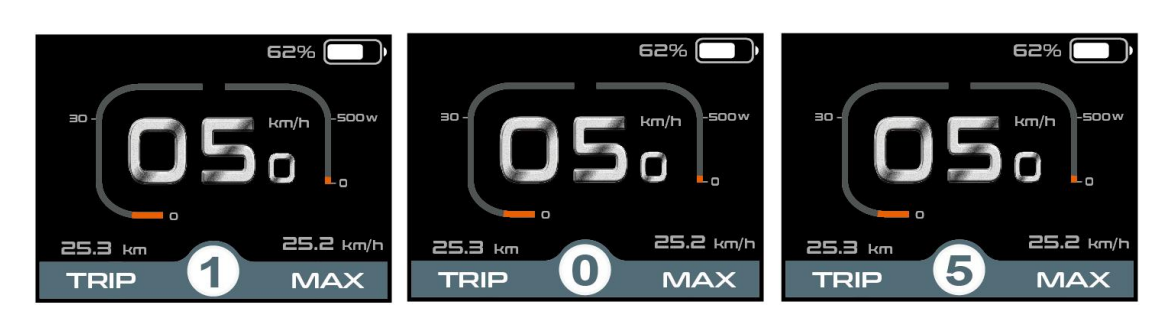

#### Interface de niveau d'assistance

#### 🕈 État de charge de la batterie

Affichage de la tension de la batterie 36 V ; segments de tension 36 V : 31,5 V-34,5 V-35,6 V-37,4 V-39,2 V

| 100% | 20 | 9% | 19% |  |
|------|----|----|-----|--|
|      |    |    |     |  |

#### Interface SOC de la batterie

#### Indication de la puissance du moteur

Le compteur affiche une barre de progression de la puissance de sortie du moteur. L'affichage est illustré cidessous.

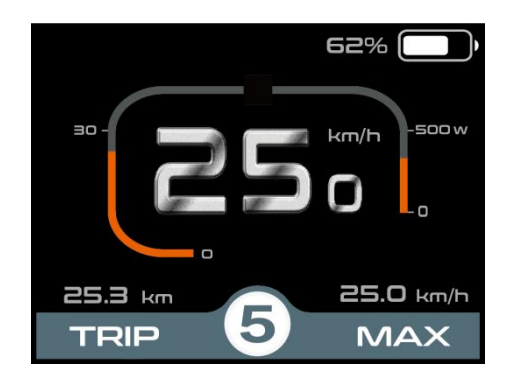

#### Affichage du code d'erreur

En cas de dysfonctionnement du système de contrôle électrique du véhicule électrique, le compteur affiche un code d'erreur, reportez-vous à **Exposition**1 pour les définitions détaillées des codes d'erreur.

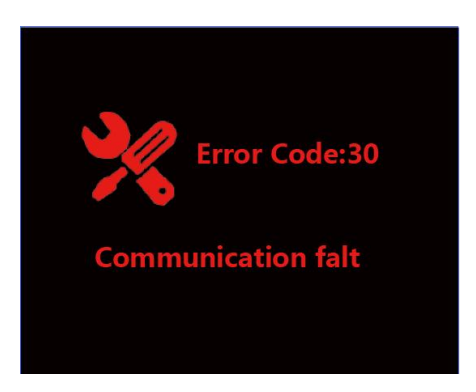

Écran d'affichage des codes d'erreur

Lorsqu'un code d'erreur s'affiche, veuillez résoudre le problème à temps, la voiture électrique ne pourra pas fonctionner normalement après un dysfonctionnement.

# Paramètres généraux

A l'état allumé, le véhicule est à l'arrêt, appuyez et maintenez enfoncé le bouton "**EN HAUT**" et "**VERS LE BAS**" en même temps pendant plus de 2 secondes, l'écran entrera dans l'interface de réglage.

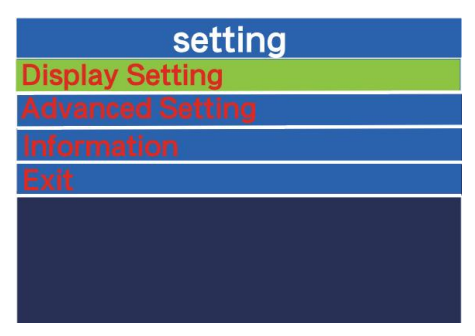

# aramètre d'affichage

#### RÉINITIALISATION DU VOYAGE

Appuyez brièvement sur "MARCHE/ARRÊT" pour confirmer, appuyez brièvement"EN HAUT" ou ""DOWN" àbasculer entre « NON (pas clair) » et « OUI (effacer) » ; (effacer les données, y compris la vitesse maximale (MAX), la vitesse moyenne (AVG), le kilométrage unique (TRIP), le temps de trajet (T). " et " OUI (effacer) " ; (effacer les données, y compris la vitesse maximale (MAX), la vitesse moyenne (AVG), le kilométrage unique (TRIP), le temps de trajet (Time)), après confirmation, appuyez sur " MARCHE/ARRÊT" encore brièvement pour sauvegarder et quitter "MARCHE/ARRÊT",puis appuyez sur "EN HAUT" ou "VERS LE BAS" pour enregistrer et quitter "MARCHE/ARRÊT". Après confirmation, appuyez à nouveau brièvement sur « ON/OFF » pour enregistrer et quitter « Réinitialisation du voyage », l'affichage par défaut est « Réinitialisation du voyage-NON ».

| Display Sett  | ting    | Dis            | play Setting |         |
|---------------|---------|----------------|--------------|---------|
| rip reset     | No      | Trip reset     |              | YES     |
| nit           | Metric  | Unit           |              | Metric  |
| rightness     | 100%    | Brightness     |              | 100%    |
| OC View       | percent | SOC View       |              | percent |
| uto Off       | 5Min    | Auto Off       |              | 5Min    |
| L Sensitivity | 5       | AL Sensitivity |              | 5       |
| et Voltage    | 36V     | Set Voltage    |              | 36V     |
| Password      | >       | Password       |              | >       |

Réglage zéro du kilométrage unique

#### unités

Appui court"EN HAUT"ou""DOWN" àsélectionner "Unité", appui court "MARCHE/ARRÊT" pour entrer dans le paramètre, appuyez sur"EN HAUT"ou"VERS LE BAS"pour sélectionner "Métrique" (kilomètre)/"Impérial (mile)", presse" MARCHE/ARRÊT"pour accéder au réglage. Sélectionnez « Métrique »/« Impérial » en appuyant sur «EN HAUT" ou " BAS ", appuyez sur "MARCHE/ARRÊT" pour enregistrer et quitter "Unité".

| Display Set    | ting    | Display S      | letting |
|----------------|---------|----------------|---------|
| Trip reset     | No      | Trip reset     | No      |
| Unit           | Metric  | Unit           | Imperia |
| Brightness     | 100%    | Brightness     | 100%    |
| SOC View       | percent | SOC View       | percent |
| Auto Off       | 5Min    | Auto Off       | 5Min    |
| AL Sensitivity | 5       | AL Sensitivity | 5       |
| Set Voltage    | 36V     | Set Voltage    | 36V     |
| Password       | >       | Password       | >       |

Écran de configuration de la conversion des unités anglaises et métriques

#### Réglage de la luminosité du rétroéclairage

Appui court"EN HAUT"ou""DOWN" àsélectionner "Luminosité", appui court "MARCHE/ARRÊT"pour entrer dans le réglage, parappuyez brièvement sur « UP »"ou"VERS LE BAS", la plage de luminosité du rétroéclairage est « 100%-75%-50%-30%-15% ». Entrez le réglage en appuyant brièvement"EN HAUT"ou"" BAS ", le la plage de luminosité du rétroéclairage est"100%-75%-50%-30%-15%" 5 niveaux de luminosité, appui court"EN HAUT"ou"VERS LE BAS", la plage de luminosité du rétroéclairage est"100%-75%-50%-30%-15%". La plage de luminosité du rétroéclairage est « 100 %-75 %-50 %-30 %-15 % », 100 % correspond à la luminosité la plus élevée, 15 % correspond à la luminosité la plus faible ; appuyez brièvement sur « MARCHE/ARRÊT" pour enregistrer et quitter "Luminosité".La luminosité par défaut du rétroéclairage de l'écran est «100%".

| Display !      |         | Display        |         |
|----------------|---------|----------------|---------|
| Trip reset     | No      | Trip reset     | No      |
| Unit           | Metric  | Unit           | Metric  |
| Brightness     | 100%    | Brightness     | 75%     |
| SOC View       | percent | SOC View       | percent |
| Auto Off       | 5Min    | Auto Off       | 5Min    |
| AL Sensitivity | 5       | AL Sensitivity | 5       |
| Set Voltage    | 36V     | Set Voltage    | 36V     |
| Password       | >       | Password       | >       |

Interface de réglage de la luminosité du rétroéclairage

#### Affichage du pourcentage et de la tension de la batterie

Appui court"EN HAUT"ou""DOWN" àsélectionner "Vue SOC", appui court "MARCHE/ARRÊT"pour entrer dans le réglage. "Entrez le paramètre, appuyez brièvement"EN HAUT"ou"VERS LE BAS" pour passer à : "Tension (Affichage de la tension)"; le compteur par défaut est "Pour cent", presse "MARCHE/ARRÊT" pour enregistrer et quitter ""Vue SOC".

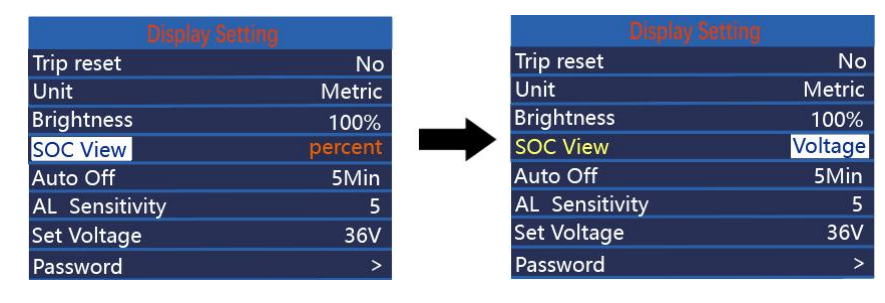

Écran de réglage de l'affichage du pourcentage de puissance/tension

#### Réglage de l'heure d'arrêt automatique

« Arrêt automatique »indique le réglage du temps d'arrêt automatique. Appuyez brièvement sur « i » pour accéder au réglage, appuyez brièvement sur « HAUT » ou « BAS » pour sélectionner le temps d'arrêt automatique, la plage est « OFF, 1-9 (Min) », appuyez brièvement sur « i » pour enregistrer et quitter vers « Auto Off ». La plage est « OFF, 1-9 (Min) », appuyez brièvement sur « i » pour enregistrer et quitter vers « Auto Off ». "Arrêt automatique"Le temps d'arrêt automatique par défaut du compteur est de 5 minutes.

| Display Se    | tting   |
|---------------|---------|
| rip reset     | No      |
| Jnit          | Metric  |
| Brightness    | 100%    |
| OC View       | percent |
| uto Off       | 5Min    |
| L Sensitivity | 5       |
| et Voltage    | 36V     |
| Password      | >       |

Écran de réglage de l'heure d'arrêt automatique

#### Réglage de la sensibilité du capteur de lumière

« AL Sensitivity » indique le réglage de sensibilité du capteur de lumière. Appuyez brièvement sur « i » pour accéder au réglage, puis appuyez brièvement sur « UP » ou « DOWN » pour sélectionner la valeur de sensibilité du capteur de lumière. La plage est « 5-4-3-3-2-1-OFF », appuyez sur « i » pour enregistrer et quitter « AL Sensitivity ». La sensibilité par défaut du compteur est de 5.

|                | tting   | Display        |   |
|----------------|---------|----------------|---|
| Trip reset     | No      | Trip reset     |   |
| Unit           | Metric  | Unit           |   |
| Brightness     | 100%    | Brightness     |   |
| SOC View       | percent | SOC View       | F |
| Auto Off       | 5Min    | Auto Off       |   |
| AL Sensitivity | 5       | AL Sensitivity |   |
| Set Voltage    | 36V     | Set Voltage    |   |
| Password       | >       | Password       |   |

Interface de réglage de la sensibilité de la lumière

#### Réglage de la tension de la batterie

Appui court"EN HAUT"ou""DOWN" àsélectionner "Régler la tension", le compteur est réglé par défaut à 36 V

#### et ne peut pas être modifié.

Appuyez et maintenez "MARCHE/ARRÊT" pour revenir à l'écran principal ou "RETOUR" pour revenir à l'écran principal.

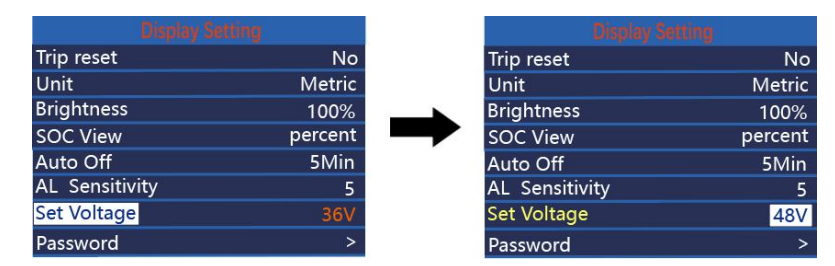

Interface de réglage de la tension de la batterie

#### Définition du mot de passe de mise sous tension

Appui court "EN HAUT" ou ""DOWN" àsélectionner "Mot de passe", appui court "MARCHE/ARRÊT" pour entrer dans les paramètres. Entrez le paramètre, sélectionnez Démarrer le mot de passe en appuyant brièvement "EN HAUT" ou "VERS LE BAS", appuyez brièvement sur "MARCHE/ARRÊT" pour basculer entre « Mot de passe » et « Mot de passe ». Appuyez brièvement sur « ON/OFF » pour basculer entre « OFF » et « ON ». Voici la méthode de commutation spécifique. Il n'y a pas de mot de passe de mise sous tension par défaut.

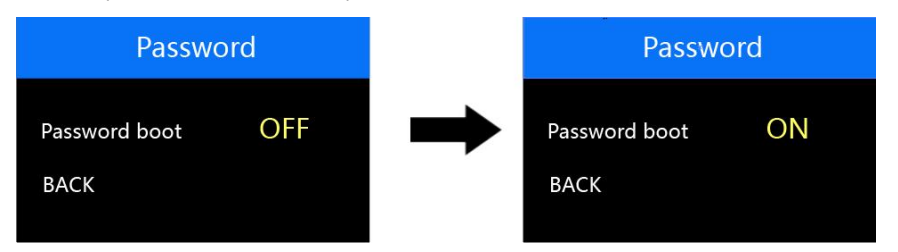

Écran de configuration du mot de passe de mise sous tension

#### Activation du mot de passe de mise sous tension

Dans le "Démarrage du mot de passe" interface, sélectionnez "ON", appuyez sur "MARCHE/ARRÊT" pour confirmer, l'interface invite à saisir le mot de passe, appuyez sur "HAUT" ou "BAS" pour augmenter/ diminuer la valeur d'entrée, appuyez sur "ON/OFF" pour décaler la valeur, après la saisie du mot de passe à 4 chiffres, appuyez sur "ON/OFF" pour décaler la valeur.**EN HAUT"** ou "VERS LE BAS" touche pour ajouter/ soustraire la valeur saisie, appuyez brièvement sur "MARCHE/ARRÊT" touche pour changer la valeur, après la saisie du mot de passe à 4 chiffres, appuyez brièvement "MARCHE/ARRÊT" touche pour changer la valeur, après la saisie du mot de passe à 4 chiffres, appuyez brièvement "MARCHE/ARRÊT". "MARCHE/ARRÊT" pour confirmer ; l'interface invite à saisir à nouveau le mot de passe, une fois les deux entrées identiques, le système demande le mot de passe défini avec succès, si les deux entrées ne sont pas identiques, vous devez alors répéter la première étape pour saisir un nouveau mot de passe, puis confirmer que le mot de passe est défini avec succès, l'interface 2S passe automatiquement à l'interface de configuration d'origine.

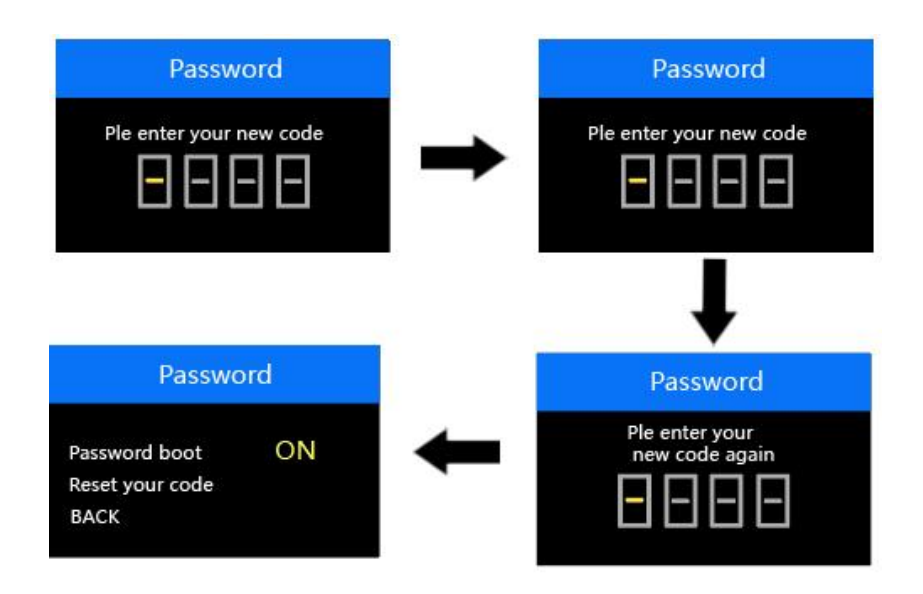

Écran de confirmation d'activation du mot de passe

#### Modification du mot de passe à la mise sous tension

Après avoir ouvert le mot de passe, "**Mot de passe**" l'interface va ajouter "**Réinitialisez votre code** " option, appui court**"EN HAUT"**ou "DOWN" pour sélectionner "Réinitialiser le mot de passe", appuyez brièvement sur "**Appuyez à nouveau sur « ON/OFF » pour être sûr.** Appuyez brièvement sur « UP »**" ou " BAS " pour**sélectionner**"Réinitialiser le mot de passe",** appui court sur "**MARCHE/ARRÊT**" encore une fois pour s'assurer, à ce moment, l'interface vous invite à saisir le mot de passe actuel, le mot de passe est saisi correctement, l'interface vous invite à saisir le nouveau mot de passe. L'interface vous invite à saisir le nouveau mot de passe une fois le mot de passe saisi correctement, et l'opération sera la même que le nouveau mot de passe, une fois le mot de passe modifié avec succès, l'interface 2S passera automatiquement à l'interface de configuration d'origine.

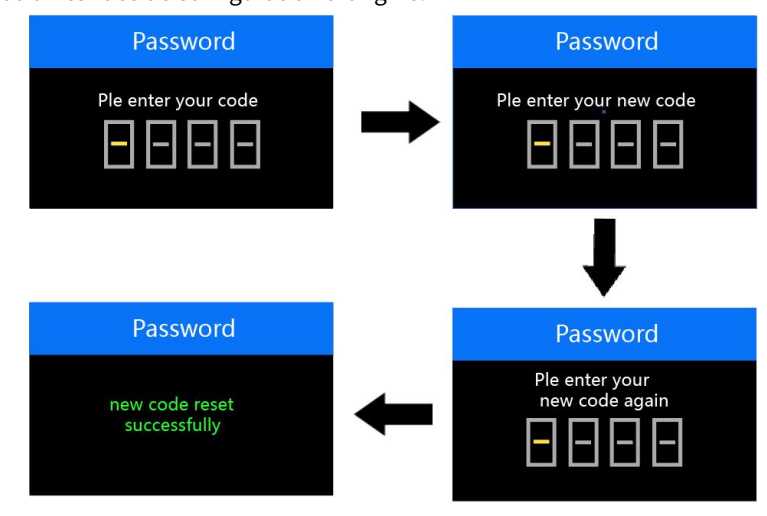

#### Écran de changement de mot de passe

#### Désactiver le mot de passe

Après avoir sélectionné "**DÉSACTIVÉ**" dans le "**Mot de passe**" interface, appuyez sur "**MARCHE**/ **ARRÊT**" brièvement pour être sûr, à ce moment, l'interface vous invite à saisir le mot de passe, après le Le mot de passe est correctement saisi, l'interface vous indique que la fonction de mot de passe a été désactivée avec succès. Une fois le mot de passe correctement saisi, l'interface vous indique que la fonction de mot de passe a été fermée avec succès et l'interface passe automatiquement à l'interface de configuration d'origine après 2 s.

Appuyez longuement sur "MARCHE/ARRÊT" pour quitter l'interface principale ou "DOS" pour quitter l'interface de configuration, appuyez brièvement sur "MARCHE/ARRÊT" àsélectionnerSORTIEpour revenir à l'interface principale.

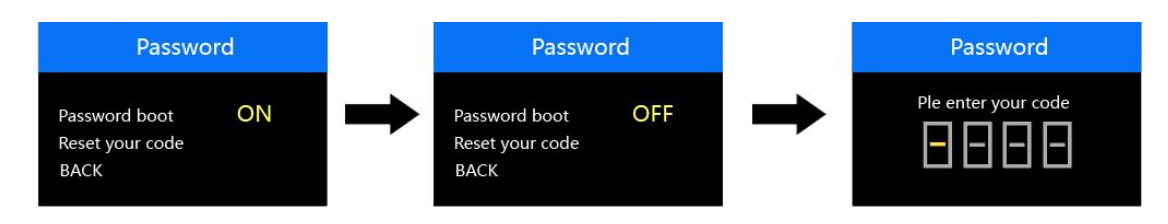

Désactiver le mot de passe

# Paramètres avancés

Dans leParamètre d'affichagemenu, sélectionnerSORTIE, presseMARCHE/ARRÊT pourrevenir à l'interface principale, appuyez surEN HAUTouVERS LE BASpour sélectionner""Paramètre avancé", presseON/OFF pour accéder au menu Paramètres avancés.Sélectionner""Paramètres avancés" par appui court""HAUT" ou "BAS", puis appuyez brièvement"MARCHE/ARRÊT" à entrerParamètres avancésmenu de configuration;

#### Modes de pas max

Appuyez brièvement sur "MARCHE/ARRÊT" pour confirmer, appuyez brièvement"EN HAUT"ou"VERS LE BAS" pour changer de vitesse "0-3, 1-3, 0-5, 1-5, 0-7, 1-7, 0-9, 1-9" 8 modes, appui court sur "MARCHE/ARRÊT" pour enregistrer le paramètre et revenir à l'interface de sélection des éléments de paramètre. appui court "MARCHE/ARRÊT" pour enregistrer le paramètre et revenir à l'interface de sélection des éléments de paramètre.

| Advanced 5    | ieyying  |   | Advanced      | Seyving. |
|---------------|----------|---|---------------|----------|
| Max pas       | 0-5      |   | Max pas       | 0-3      |
| Wheel size    | 28.0Inch |   | Wheel size    | 28.0Inch |
| Speed Limit   | 25km/h   | - | Speed Limit   | 25km/h   |
| Current limit | 15A      |   | Current limit | 15A      |
| Speed sensor  | 6        |   | Speed sensor  | 6        |
| Assistant Num | 12       |   | Assistant Num | 12       |
| Throttle-6km  | OFF      |   | Throttle-6km  | OFF      |
| Throttle-PAS  | OFF      |   | Throttle-PAS  | OFF      |

Interface de réglage des vitesses

#### Taille de la roue

Appui court"EN HAUT"ou""DOWN" àsélectionner "Roue", appui court "MARCHE/ARRÊT". Entrez le paramètre, appuyez brièvement"EN HAUT"ou"VERS LE BAS"pour changer le diamètre de la roue, la plage de diamètre de roue en option est :"18-29 pouces"Appuyez brièvement sur ""MARCHE/ARRÊT"" pour enregistrer et quitter vers "Roue".

Appuyez et maintenez "MARCHE/ARRÊT" pour revenir à l'écran principal ou "RETOUR" pour revenir à

# l'écran principal.

| Advan         | ced Seyying |   | Advanc        | ed Seyying |
|---------------|-------------|---|---------------|------------|
| Max pas       | 0-5         |   | Max pas       | 0-5        |
| Wheel size    | 28.0Inch    |   | Wheel size    | 26.0Inch   |
| Speed Limit   | 25km/h      | - | Speed Limit   | 25km/h     |
| Current limit | 15A         |   | Current limit | 15A        |
| Speed sensor  | 6           |   | Speed sensor  | 6          |
| Assistant Num | 12          |   | Assistant Num | 12         |
| Throttle-6km  | OFF         |   | Throttle-6km  | OFF        |
| Throttle-PAS  | OFF         |   | Throttle-PAS  | OFF        |

Interface de réglage du diamètre de la roue

#### Limitation de vitesse

Appui court**"EN HAUT"**ou**""DOWN" à**sélectionner "**Limitation de vitesse**" pour voir la valeur de la limite de vitesse, par défaut 25 km/h, non réglable. Appuyez et maintenez "**MARCHE/ARRÊT**" pour revenir à l'interface principale ou "RETOUR" pour revenir à l'interface principale.

| Advanced S    | Seyying  |          | Advanced      | Seyying |
|---------------|----------|----------|---------------|---------|
| Max pas       | 0-5      |          | Max pas       | 0       |
| Wheel size    | 28.0Inch |          | Wheel size    | 28.0In  |
| Speed Limit   | 25km/h   | <b>_</b> | Speed Limit   | 25km    |
| Current limit | 15A      |          | Current limit | 15      |
| Speed sensor  | 6        |          | Speed sensor  |         |
| Assistant Num | 12       |          | Assistant Num | 1       |
| Throttle-6km  | OFF      |          | Throttle-6km  | O       |
| Throttle-PAS  | OFF      |          | Throttle-PAS  | 0       |

#### Interface de limitation de vitesse

#### limite de courant

Appui court**"EN HAUT"**ou**""DOWN" à**sélectionner "**Limite de courant**" pour afficher la valeur limite actuelle, la valeur limite actuelle par défaut est**"15A"**La valeur limite de courant par défaut est « 15 A », ce qui n'est pas réglable. Appuyez et maintenez enfoncé «**MARCHE/ARRÊT**" pour revenir à l'interface principale ou "RETOUR" pour revenir à l'interface principale.

|             |          | Adv           |  |
|-------------|----------|---------------|--|
| /lax pas    | 0-5      | Max pas       |  |
| Vheel size  | 28.0Inch | Wheel size    |  |
| eed Limit   | 25km/h   | Speed Limit   |  |
| rrent limit | 15A      | Current limit |  |
| ed sensor   | 6        | Speed sensor  |  |
| sistant Num | 12       | Assistant Num |  |
| rottle-6km  | OFF      | Throttle-6km  |  |
| rottle-PAS  | OFF      | Throttle-PAS  |  |

Interface de limitation de courant

#### Capteur de vitesse

Appui court**"EN HAUT"**ou**""DOWN" à**sélectionner "**Capteur de vitesse**" pour vérifier le nombre d'aimants du capteur de vitesse, la valeur par défaut est**"6"**. La valeur par défaut est « 6 » et n'est pas réglable. Appuyez et maintenez "**MARCHE/ARRÊT**" pour quitter l'interface principale ou "RETOUR"→ pour quitter l'interface principale.

|           | Seyying  |
|-----------|----------|
|           | 0-5      |
| size      | 28.0Inch |
| l Limit   | 25km/h   |
| limit     | 15A      |
| sensor    | 6        |
| ant Num   | 12       |
| tle-6km   | OFF      |
| ottle-PAS | OFF      |

Capteur de vitesse

#### Assistante Numéro

Appui court**"EN HAUT"**ou**""DOWN" à**sélectionner "**Assistante Numéro**" pour vérifier le nombre d'aimants assistants, la valeur par défaut est**"12", non réglable.**La valeur par défaut est « 12 »**"**, non réglable. Appuyez et maintenez "**MARCHE/ARRÊT**" pour revenir à l'interface principale ou "RETOUR" pour revenir à l'interface principale.

| Advanced Seyying |          |                                                                                                    |      |
|------------------|----------|----------------------------------------------------------------------------------------------------|------|
| lax pas          | 0-5      | Max pas                                                                                                    |      |
| heel size        | 28.0Inch | Wheel siz                                                                                                    | ze   |
| ed Limit         | 25km/h   | Speed Lin                                                                                                    | mit  |
| rrent limit      | 15A      | Current li                                                                                                    | imit |
| ed sensor        | 6        | Speed ser                                                                                                    | nsor |
| istant Num       | 12       | Assistant                                                                                                    | Num  |
| ottle-6km        | OFF      | Throttle-6                                                                                                    | 6km  |
| rottle-PAS       | OFF      | Throttle-F                                                                                                    | PAS  |
|                  |          | The stand developing the product of the standard standard standard standard standard standard standard standard |      |

Assistante Numéro

#### Accélérateur - 6 km

"Accélérateur-6km" est OFF par défaut et non réglable. appuyez longuement sur "MARCHE/ARRÊT" pour quitter l'interface principale ou quitter vers "RETOUR" pour définir l'interface. Interface de configuration.

| Advanced Seyying |          |  |  |  |
|------------------|----------|--|--|--|
| Max pas          | 0-5      |  |  |  |
| Wheel size       | 28.0Inch |  |  |  |
| Speed Limit      | 25km/h   |  |  |  |
| Current limit    | 15A      |  |  |  |
| Speed sensor     | 6        |  |  |  |
| Assistant Num    | 12       |  |  |  |
| Throttle-6km     | OFF      |  |  |  |
| Throttle-PAS     | OFF      |  |  |  |

Accélérateur - 6 km

#### Manette des gaz-PAS

"Manette des gaz-PAS" est désactivé par défaut. Non réglable.

appui long sur "**MARCHE/ARRÊT**" pour quitter l'interface principale ou "RETOUR" pour quitter l'interface de configuration.

| Max pas       | 0-5      |  |  |  |
|---------------|----------|--|--|--|
| Wheel size    | 28.0Inch |  |  |  |
| Speed Limit   | 25km/h   |  |  |  |
| Current limit | 15A      |  |  |  |
| Speed sensor  | 6        |  |  |  |
| Assistant Num | 12       |  |  |  |
| Throttle-6km  | OFF      |  |  |  |
| Throttle-PAS  | OFF      |  |  |  |

Manette des gaz-PAS

#### Sélection de la langue

"Langue" signifie le réglage de la langue, appuyez brièvement"EN HAUT" ou "VERS LE BAS" pour sélectionner

"Tchèque", "Français", "Allemand", "Anglais". Appuyez brièvement sur "HAUT" ou "BAS" pour sélectionner "Tchèque", "Français", "Allemand", "Anglais", appuyez brièvement sur "**MARCHE/ARRÊT**" pour confirmer, la langue par défaut est l'anglais, appuyez longuement "**MARCHE/ARRÊT**" pour confirmer, appuyez longuement "**MARCHE/ARRÊT**" pour confirmer, la valeur par défaut est l'anglais. "Appui long "**MARCHE/ARRÊT**" pour quitter l'interface principale ou "RETOUR" pour quitter l'interface de configuration.

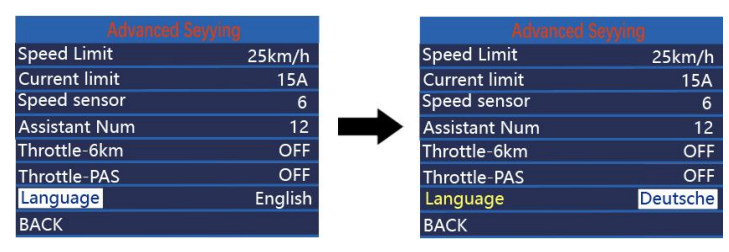

Écran de configuration de sélection de la langue

L'écran quitte automatiquement l'état de configuration si aucune opération n'est effectuée dans un délai d'une minute.

#### Brochage du connecteur.

Julet 5 broches mâle, modèle n° JL-F39-Z508JG

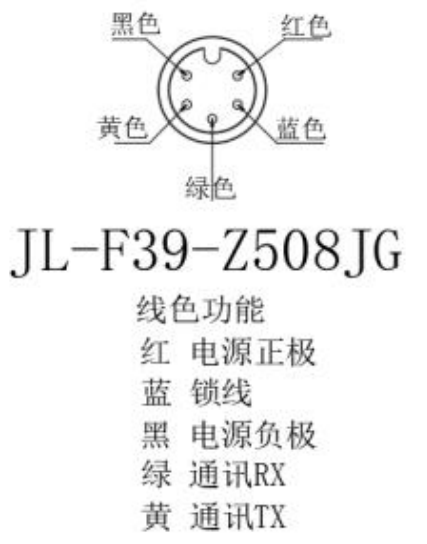

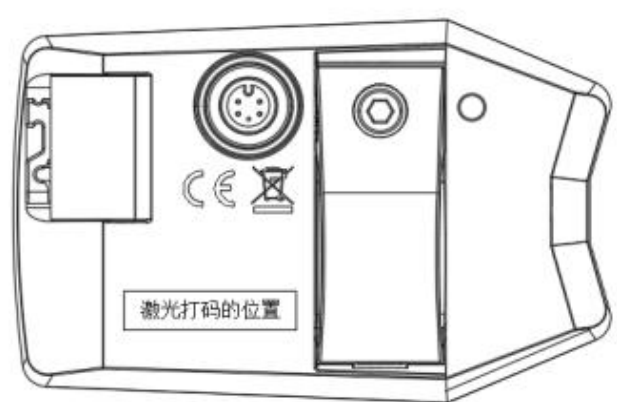

Tableau de brochage

| en série | noms     | fonctionnalité                         |
|----------|----------|----------------------------------------|
| nombre   |          |                                        |
| 1        | CCV      | afficher le cordon d'alimentation      |
| 2        | KP       | Câble de commande d'alimentation pour  |
|          |          | contrôleur                             |
| 3        | Terre    | Terre                                  |
| 4        | Réaction | Ligne de réception de données du       |
|          |          | afficher                               |
| 5        | ТХ       | Ligne de transmission de données de la |
|          |          | afficher                               |

#### Pièce 1 : Tableau de définition des codes d'erreur

| code d'erreur | définir                           |
|---------------|-----------------------------------|
| 21            | défaut actuel                     |
| 22            | Défaut d'accélérateur             |
| 23            | La phase motrice est absente      |
| 24            | Anomalie du signal du moteur Hall |
| 25            | Anomalie des freins               |
| 30            | Défaut de communication entre     |
|               | affichage et contrôleur           |

# Engagement de qualité et couverture de garantie

I. Informations sur la garantie :

1. Lorsque l'utilisation normale du produit lui-même est due à des problèmes de qualité causés par une défaillance, pendant la période de garantie, la société sera responsable de l'octroi d'une garantie limitée.

2、La période de garantie du produit est de 24 mois à compter de la date d'usine du compteur.

II. Les éléments suivants ne sont pas couverts par la garantie

1. La coquille est ouverte

2、Le connecteur est endommagé

3、Usine de compteurs, rayures sur la coque ou dommages sur la

coque 4、Fil conducteur du compteur rayé ou cassé

5. Défaillance ou dommage dû à des causes irrésistibles (par exemple, incendie, tremblement de terre, etc.) ou naturelles

catastrophes (par exemple, coups de foudre, etc.)

6. Produit hors garantie

#### Avertissements

Faites attention à la sécurité d'utilisation dans le processus, ne branchez pas et ne débranchez pas le compteur sous tension.

•Évitez autant que possible de heurter le compteur.

◆En ce qui concerne les réglages des paramètres d'arrière-plan du compteur, veuillez ne pas changez-les arbitrairement, sinon une conduite normale ne peut pas être garantie.

• Lorsque le compteur ne fonctionne pas correctement, il doit être envoyé en réparation dès que possible. que possible.